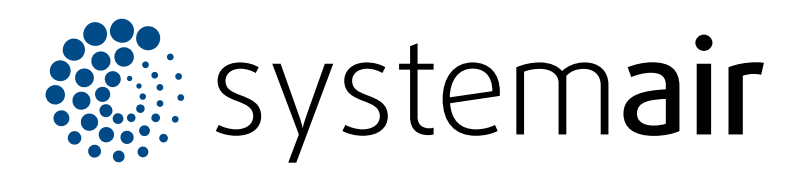

Podręcznik użytkownika Access 5

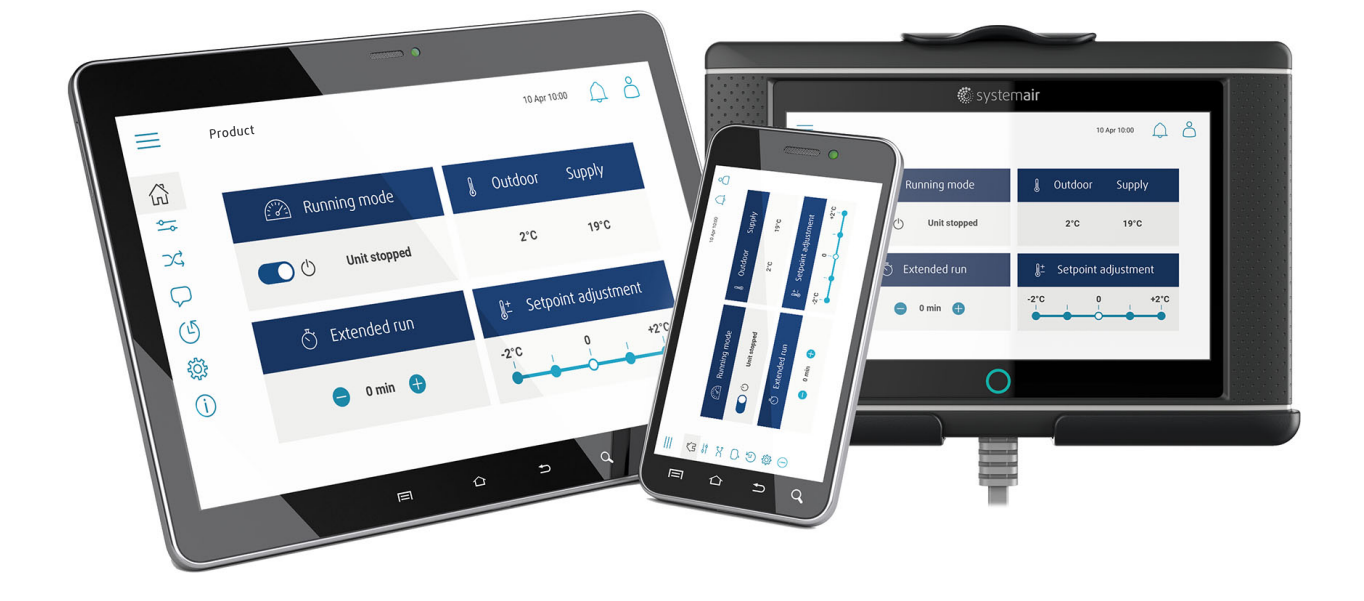

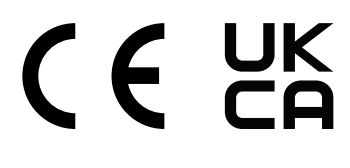

PL

# Spis treści

| 1 | Wstęp   |                                        | 1  |
|---|---------|----------------------------------------|----|
|   | 1.1     | NaviPad                                | 1  |
|   | 1.2     | Access Connect firmy Systemair         | 1  |
|   | 1.3     | Przegląd strony głównej aplikacji      |    |
|   |         | Access                                 | 2  |
|   | 1.4     | Przegląd menu aplikacji Access         | 3  |
|   | 1.5     | Użytkowanie HMI                        | 6  |
|   | 1.6     | Aby skorzystać z kreatora konfiguracji | 6  |
|   | 1.7     | Logowanie w HMI za pomocą              |    |
|   |         | odpowiedniego trybu uzytkownika        | 6  |
|   | 4.0     | 1.7.1 I ryby uzytkownikow              | 6  |
|   | 1.8     | Połącznie z Hivi gdy nasiąpi utrata    | 6  |
|   | 10      | Wyświetlanie interfeisu użytkownika za | 0  |
|   | 1.5     | nomoca komputera                       | 7  |
|   | 1 10    | Zatrzymanie urządzenia w celu          |    |
|   | 1.10    | konserwacii                            |    |
| 2 | Dane i  | ustawienia                             | 8  |
| ~ | Ochow   |                                        | 0  |
| 3 | Schem   | at przepływu                           | 9  |
|   | 3.1     | Korzystanie ze schematu przepływu      | 9  |
| 4 | Język . |                                        | 9  |
|   | 4.1     | Zmiana języka                          | 9  |
| 5 | Ustawi  | enia czasu                             |    |
|   | 5.1     | Ustawianie czasu pracy                 |    |
| 6 | Konfiai | Iracia                                 | 10 |
| Ũ | 6 1     | Przeprowadzanie konfiguracij           | 10 |
| - | 0.1     |                                        |    |
| 1 | Informa |                                        | 11 |
|   | 7.1     | Dodawanie lub korygowanie informacji   |    |
|   |         | systemowych                            | 11 |
| 8 | Alarmy  | ·                                      | 11 |
|   | 8.1     | Obsługa alarmów                        | 11 |

# 1 Wstęp

Sterowanie urządzeniem za pomocą panelu sterowania Access NaviPad lub aplikacji Access Connect firmy Systemair.

Pobierz aplikację Access Connect firmy Systemair w sklepie Google play dla systemu Android lub App store dla systemu iOS.

# 1.1 NaviPad

Czynności do wykonania po pierwszym uruchomieniu panelu NaviPad:

- 1. Wybrać język.
- 2. Ustawić godzinę i datę.
- Wybrać urządzenie do sparowania z HMI z Listy urządzeń widocznej na ekranie. Użyć numeru seryjnego na jednostce sterującej, CU27-C2/CU40-C2 aby zidentyfikować urządzenie z Listy urządzeń.

| Home > Available | devices        |                   | 07 Feb 08:47 | 4 |
|------------------|----------------|-------------------|--------------|---|
|                  | Unit<br>Normal | name<br>operation |              |   |
|                  |                | 11                |              |   |
|                  |                | 11                |              |   |
|                  |                |                   |              |   |
|                  |                |                   |              |   |
|                  |                |                   |              |   |
|                  |                |                   |              |   |

### Notatka:

Jeśli więcej niż 1 urządzenie ma zostać podłączone do tej samej sieci, patrz Podręcznik konfiguracji Access na stronie www.systemair.com.

Dioda LED w przycisku NaviPad (1) przedstawia status urządzenia.

- Dioda zielona: Brak alarmów, status OK.
- Dioda czerwona migająca:
- Aktywny lub zwrócony alarm.
- Zerwane połączenie z urządzeniem.
- Dioda czerwona stale świecąca się: Alarm zatwierdzony lub zablokowany, który nie został zresetowany.

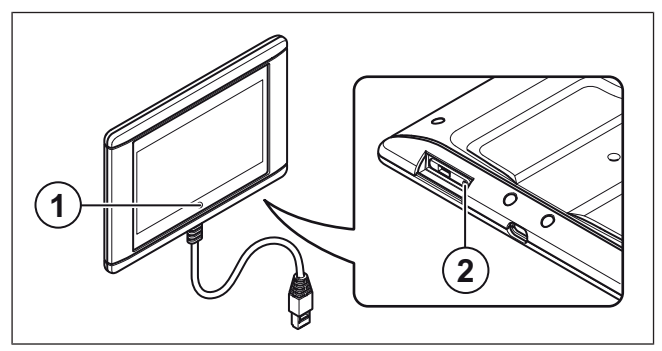

- 1. Przycisk NaviPad
- 2. Przycisk restartu

# 1.2 Access Connect firmy Systemair

Systemair zaleca używanie aplikacji na tablecie o minimalnym rozmiarze ekranu 7".

Jednostka sterująca w centrali wentylacyjnej wysyła sygnał, który jest odbierany przez tablet.

Ustawienia językowe w tablecie determinują język, który jest widoczny w aplikacji.

1 W tablecie jest widoczna sieć Wi-Fi.

#### Notatka:

Jeśli sieć Wi-Fi jest niewidoczna, należy podejść bliżej centrali wentylacyjnej.

- 2 Nacisnąć Połącz aby się połączyć.
- 3 Na tablecie widoczna jest lista dostępnych central wentylacyjnych. Wybrać urządzenie do podłączenia.

Po podłączeniu urządzenia wstępnie ustawionym językiem jest język angielski. Patrz 4 Język.

| 18:17 Fri 17 Mar                       |                      |              |          | 중≈% 🛄    |
|----------------------------------------|----------------------|--------------|----------|----------|
|                                        | Air Ha               | ndling Units |          |          |
| Q Search                               |                      |              |          |          |
|                                        |                      |              |          |          |
| Found Devices                          |                      |              |          |          |
| Product xxx                            |                      |              |          | ☆ )      |
| Systemair Access CU27-C2<br>0123456789 |                      |              |          | 4        |
| 111.222.3.44                           |                      |              |          | 1 alarms |
| Destantan                              |                      |              |          | ~        |
| Systemair Access CU27-C2               |                      |              |          | 22       |
| • • • • • •                            |                      |              |          |          |
| L                                      |                      |              |          | )        |
|                                        |                      |              |          |          |
|                                        |                      |              |          |          |
|                                        |                      |              |          |          |
|                                        |                      |              |          |          |
|                                        |                      |              |          |          |
|                                        |                      |              |          |          |
|                                        |                      |              |          |          |
|                                        | 🗮 Air Handling Units | 0            | Settings |          |

# 1.3 Przegląd strony głównej aplikacji Access

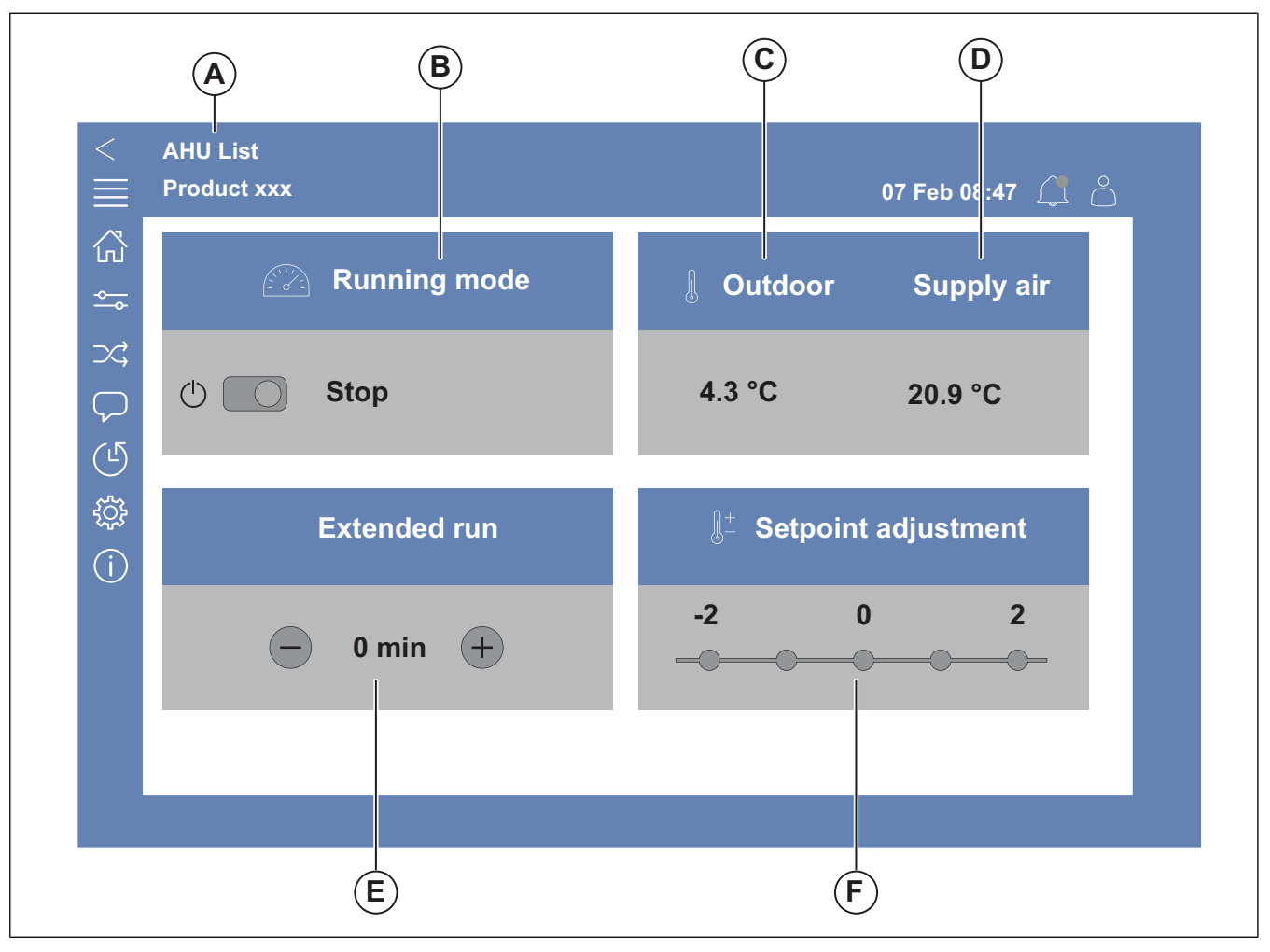

#### Rys. 1 Strona główna

(A) tylko w aplikacji Access Connect firmy Systemair, aby powrócić do dostępnych urządzeń, patrz 1.5 Użytkowanie HMI.

(B) Tryb pracy

- (C) Powietrze zewnętrzne
- (D) Powietrze nawiewane
- (E) Praca wydłużona
- (F) Regulacja nastawy

# 1.4 Przegląd menu aplikacji Access

Zawartość kolumny opisu w przeglądzie menu jest zależna od konfiguracji centrali wentylacyjnej.

| Symbol        | Menu poziom 1     | Menu poziom 2                                                                                                    | Opis                                                                                                    |
|---------------|-------------------|----------------------------------------------------------------------------------------------------|----------------------------------------------------------------------------------------------------|
| لیک           | Strona główna     | <ul> <li>Tryb pracy</li> <li>Praca wydłużona</li> <li>Wartość nastawy temperatury</li> </ul>                                                                                                    | _                                                                                                    |
|               |                   | Przegląd pracy                                                                                                    | Informacje ogólne zawierają przegląd statusu pracy centrali wentylacyjnej.                                                                                                    |
|               |                   | Status wejść i wyjść                                                                                                    | <ul> <li>Praca urządzenia</li> <li>WE/WY</li> <li>Sterowanie wentylatorami</li> <li>Sekwencje grzania/chłodzenia</li> <li>Ręczne ustawienie czujnika temperatury</li> <li>Blokowanie wentylatorów podczas regulacji</li> <li>Wartości nieprzetworzone</li> <li>Status urządzenia</li> </ul> |
|               |                   | Wgląd w energię       Rejestruje i pokazuje dane dotycz         Regulacja temperatury       • Wartości graniczne         Wartość zadana bieżącego typ sterowania       • Limity min/maks         Sterowanie wentylatorami       • Wartość zadana dla biegów we ventylatora, np. wentylatora z kompensacją od ry zewnętrznej         Opóźnienie statru wentylatora, przepustnic itp. | <ul> <li>Rejestruje i pokazuje dane dotyczące energii.</li> <li>Wartości graniczne</li> <li>Wartość zadana bieżacego typu</li> </ul>                                                                                                    |
| - <b>O</b>    |                   |                                                                                                    | sterowania<br>• Limity min/maks                                                                                                    |
| <b>O</b>      | Dane i ustawienia |                                                                                                    | <ul> <li>Wartość zadana dla biegów wentylatora</li> <li>Kompensacja wentylatora, np. krzywe<br/>wentylatora z kompensacją od temperatu-<br/>ry zewnętrznej</li> <li>Opóźnienie statru wentylatora, zamknięcie<br/>przepustnic itp.</li> </ul>                                               |
|               |                   | Sterowanie od<br>zapotrzebowania                                                                                                    | <ul><li>Kontrola jakości powietrza</li><li>Sterowanie strefowe</li><li>Free cooling</li></ul>                                                                                                    |
|               |                   | Pożar/Dym       • Klapy przeciwpożarowe         • Status czujnika dymu         • Test klapy przeciwpożar                                                                                                    | <ul><li>Klapy przeciwpożarowe</li><li>Status czujnika dymu</li><li>Test klapy przeciwpożarowej</li></ul>                                                                                                    |
|               | -                 | Monitorowanie filtra                                                                                                    | <ul><li>Kalibracja filtra</li><li>Wartości graniczne alarmu filtrów</li></ul>                                                                                                    |
|               |                   | Wykaz alarmów                                                                                                    | Lista aktywnych alarmów, historia alarmów i<br>szybki przegląd alarmów.                                                                                                    |
| $\rightarrow$ | Schemat przepływu | _                                                                                                    | Dynamiczny schemat przepływu bieżącej<br>konfiguracji urządzenia. Patrz 3.1 Korzysta-<br>nie ze schematu przepływu.                                                                                                    |

| Symbol                                    | Menu poziom 1         | Menu poziom 2                                                                             | Opis                                                                                                    |
|-------------------------------------------|-----------------------|-------------------------------------------------------------------------------------------|----------------------------------------------------------------------------------------------------|
| $\bigtriangledown$                        | Język                 | _                                                                                         | Ustawienia języka                                                                                                    |
| $( \ \ \ \ \ \ \ \ \ \ \ \ \ \ \ \ \ \ \$ | Ustawienia czasu      | _                                                                                         | <ul><li>Data / Czas</li><li>Harmonogram</li></ul>                                                                                                    |
| Symbol                                    | Menu poziom 1         | Menu poziom 2                                                                             | Opis                                                                                                    |
|                                           |                       | Wyłączenie serwisowe                                                                      | • WŁ./WYŁ.                                                                                                    |
|                                           | Konfiguracja          | Ustawienia systemowe                                                                      | <ul> <li>Komunikacja</li> <li>Wykaz urządzeń, komunikacja</li> <li>Preferencje ustawień jednostek</li> <li>Zapisz i przywróć ustawienia</li> <li>Oprogramowanie</li> </ul>                                                                                                    |
| ţÇţ                                       |                       | Konfiguracja funkcji                                                                      | <ul> <li>Aktywowanie funkcji</li> <li>Regulacja temperatury</li> <li>Sterowanie wentylatorami</li> <li>Krzywe kompensacji wentylatorów</li> <li>Pożar/Dym</li> <li>Monitorowanie filtra</li> <li>Przedłużona praca</li> <li>Dodatkowe wyjścia wskaźnikowe</li> <li>Dodatkowe czujniki i wejścia</li> <li>Konfiguracja schematu</li> <li>Wgląd w energię</li> </ul> |
|                                           |                       | Ustawienia przyporządkowania<br>wejść i wyjść                                             | <ul> <li>Wejścia analogowe</li> <li>Wejścia cyfrowe</li> <li>Wyjścia analogowe</li> <li>Wyjścia cyfrowe</li> </ul>                                                                                                    |
|                                           |                       | Alarmy                                                                                    | Opóźnienie włączenia alarmu przy urucho-<br>mieniu, wyszukaj numer alarmu i konfigurację<br>alarmów.                                                                                                    |
|                                           |                       | Sterowniki PID                                                                            | <ul> <li>Grzanie</li> <li>Wymiennik</li> <li>Chłodzenie</li> <li>Wentylator nawiewny</li> <li>Wentylator wywiewny</li> <li>Odszranianie</li> </ul>                                                                                                    |
| (j)                                       | Informacje o systemie | _                                                                                         | <ul> <li>Informacje o jednostkach</li> <li>System sterowania Access</li> <li>Komunikacja</li> </ul>                                                                                                    |
|                                           | Alarmy                | -                                                                                         | Wykaz alarmów                                                                                                    |
| )<br>F                                    | Zaloguj menu          | <ul> <li>Zaloguj</li> <li>Wyloguj</li> <li>Nowe hasło</li> <li>Potwierdź hasło</li> </ul> | _                                                                                                    |

# 1.5 Użytkowanie HMI

- Dotknąć ekranu, aby przejść do menu, uruchomić lub zatrzymać funkcję lub zmienić ustawienie.
- Wpisać tekst za pomocą klawiatury. Klawiatura wyświetli się na dole ekranu, jeśli pojawi się potrzeba.
- Aby zmienić ustawienie, nacisnąć wartość i zmienić na nową w menu, które się wyświetli. Nacisnąć OK aby zapisać to ustawienie.
- Dotknąć ekranu, aby go uruchomić jeśli znajduje się w trybie uśpienia (dotyczy tylko NaviPad).

Aby przełączyć się na inne podłączone urządzenie, wykonać poniższe czynności:

- 1 NaviPad:
  - Nacisnąć i przytrzymać przycisk NaviPad przez ponad 1 sekundę, aby przejść do pulpitu przeglądu systemu. Dostępne urządzenia są widoczne na ekranie.
- 2 Access Connect firmy Systemair
  - Nacisnąć listę AHU (A), patrzRys. 1 Strona główna. Dostępne produkty są widoczne na ekranie.

# 1.6 Aby skorzystać z kreatora konfiguracji

- 1 Nacisnąć ilustrację produktu, który ma zostać skonfigurowany.
- 2 Uruchomi się kreator konfiguracji. Przeprowadzić konfigurację za pomocą kreatora, lub postępować zgodnie z 6.1 Przeprowadzanie konfiguracji, aby przeprowadzić konfigurację w innym momencie.

### 1.7 Logowanie w HMI za pomocą odpowiedniego trybu użytkownika

1 Otworzyć oknoZaloguj, nacisnąć symbol (A).

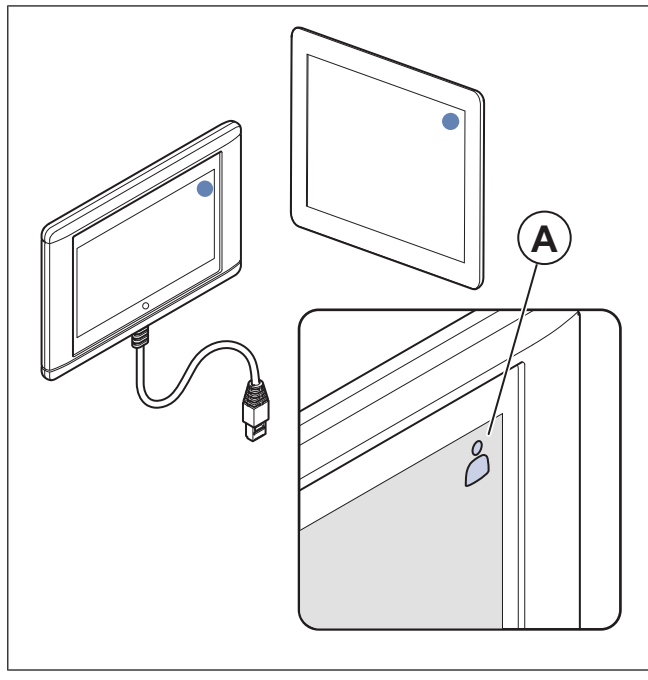

- 2 Wybrać opcję Operator lub Serwis z menu rozwijalnego.
- **3** Wpisać hasło odpowiedniego trybu użytkownika, patrz 1.7.1 Tryby użytkowników.

4 Nacisnąć Zaloguj.

# 1.7.1 Tryby użytkowników

### Notatka:

Tryby użytkowników mają różne prawa zapisu i odczytu. Tekst i wartości, które można zmienić wyświetlają się na niebiesko.

| Tryb<br>użytkownika         |                                            | Hasło | Możliwe czynności                      |
|-----------------------------|--------------------------------------------|-------|----------------------------------------|
| $\stackrel{\circ}{\square}$ | Tryb<br>użyt-<br>kownika<br>końco-<br>wego | b.d.  | Niektóre prawa<br>użytkownika.         |
| ○<br>\$\$                   | Tryb<br>Opera-<br>tor                      | 1111  | Prawie wszystkie prawa<br>użytkownika. |
| )<br>J                      | Tryp<br>Serwis                             | 0612  | Pełne prawa użytkownika.               |

### Notatka:

Tryb administratora jest dostępny tylko dla personelu fabrycznego.

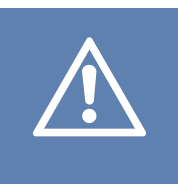

### Uwaga

Koniecznie zmienić domyślne hasła Operatora i Serwisu na unikalne hasła, aby nie dopuścić do niepożądanego dostępu do systemu sterującego.

### 1.8 Połącznie z HMI gdy nastąpi utrata połączenia z urządzeniem

### NaviPad

- 1 Nacisnąć ekran.
- 2 Nacisnąć przycisk menu w lewym górnym rogu NaviPad.
- 3 Nacisnąć Zaawansowane ustawienia HMI.
- 4 Wyświetli się okno dialogowe zaawansowanego logowania, Zaloguj zalogować się za pomocą hasła 1111.
- 5 Nacisnąć Dostępne urządzenia.
- 6 Wyświetli się lista dostępnych urządzeń, wybrać prawidłowe urządzenie z listy. Można podłączyć maksymalnie 9 urządzeń.

#### Access Connect firmy Systemair

- 1 W razie utraty połączenia z urządzeniem aplikacja wróci do listy AHU.
- 2 Jeśli aplikacja nie wróci do listy AHU:
  - Odległość między urządzeniem a tabletem jest za duża lub jakieś obiekty blokują sygnał. Podejść bliżej urządzenia.

## 1.9 Wyświetlanie interfejsu użytkownika za pomocą komputera

- 1 Upewnić się, że komputer i jednostka sterująca są podłączone do tej samej sieci lokalnej z tą samą podsiecią IP.
- 2 Korzystając z poniższych opcji znaleźć adres IP jednostki sterującej.
  - Przejść do menu Informacje o systemie za pomocą NaviPad lub aplikacji Access Connect.
  - Przeskanować sieć za pomocą komputera.
- 3 Wpisać adres IP produktu w polu adresu przeglądarki internetowej.

# 1.10 Zatrzymanie urządzenia w celu konserwacji

- 1 Zaloguj się za pomocą trybu Serwis.
- 2 Przejść do menu Konfiguracja.
- 3 Nacisnąć Wyłączenie serwisowe.
- 4 Po zatrzymaniu urządzenia ustawić wyłącznik serwisowy w pozycji WYŁ.
- 5 Przed rozpoczęciem konserwacji upewnić się, że urządzenie się zatrzymało.

# 2 Dane i ustawienia

Г

| $\equiv$ | Dane i ustawienia                                                                                                    | 31 stycznia 13:28 | $\bigcap \bigcirc \checkmark$   |
|----------|----------------------------------------------------------------------------------------------------|-------------------|---------------------------------|
| ¢        | Przegląd pracy<br>Status wejść i wyjść<br>Wgląd w energię<br>Regulacja temperatury<br>Sterowanie wentylatorami<br>Sterowanie od zapotrzebowania<br>Pożar/Dym<br>Monitorowanie filtra |                   | ><br>><br>><br>><br>><br>><br>> |
|          | wykaz alamiow                                                                                                    |                   | -                               |

W menu Dane i ustawienia znajduje się przegląd statusu pracy urządzenia.

# 3 Schemat przepływu

# 3.1 Korzystanie ze schematu przepływu

### Notatka:

Ilustracja ze schematem przepływu przedstawia przykład pozycji komponentów. Prawidłowe pozycje komponentów są różne dla różnych typów urządzeń.

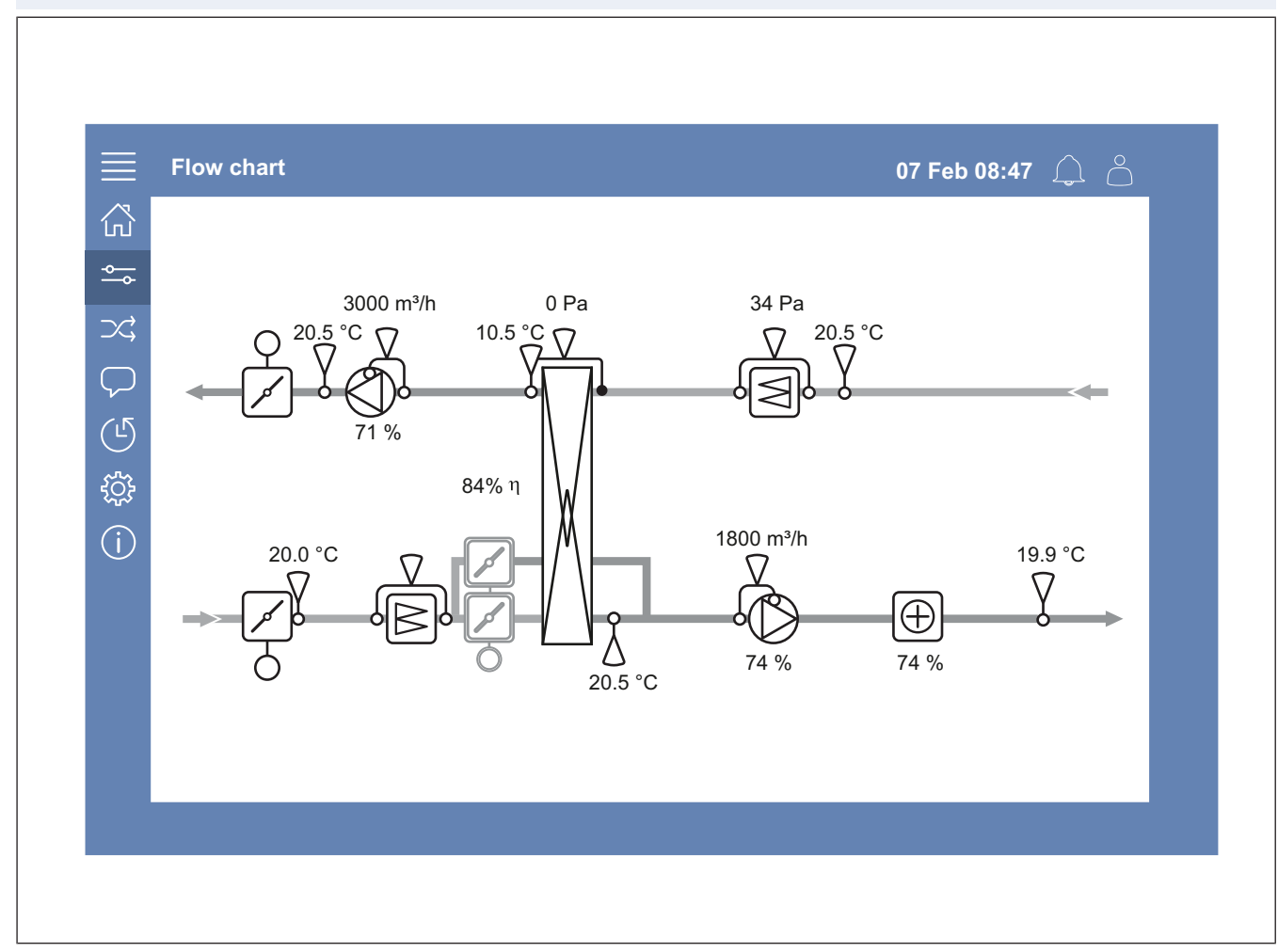

Widok czujników i komponentów z ich wartościami przedstawiony w czasie rzeczywistym.

Nacisnąć niebieski element lub wartość, aby uzyskać dostęp do powiązanych ustawień i informacji.

# 4 Język

# 4.1 Zmiana języka

#### NaviPad

- Aby ustawić język dla wszystkich podłączonych produktów, wykonać poniższe czynności:
  - a. Zaloguj się jako z Operator lub Serwis.
  - Nacisnąć i przytrzymać przycisk NaviPad przez ponad 1 sekundę.
  - c. Nacisnąć przycisk menu.
  - d. Nacisnąć przycisk Język.
  - e. Wybrać język.
  - f. Nacisnąć Ustaw język.

#### NaviPad oraz Access Connect

 Aby ustawić język tylko w 1 produkcie, wykonać poniższe czynności:

- a. Zaloguj z Operator lub Serwis.
- b. Przejść do strony głównej aplikacji Access.
- c. Przejść do menu Język.
- d. Wybrać język.
- e. Wyloguj oraz Zaloguj aby zapisać to ustawienie.

# 5 Ustawienia czasu

## 5.1 Ustawianie czasu pracy

1 Zaloguj się jako Operator lub Serwis.

- 2 Przejść do menu Ustawienia czasu.
- 3 Przejść do menu Harmonogram.
- 4 Przejść do menu *Prędkość wentylatora*.

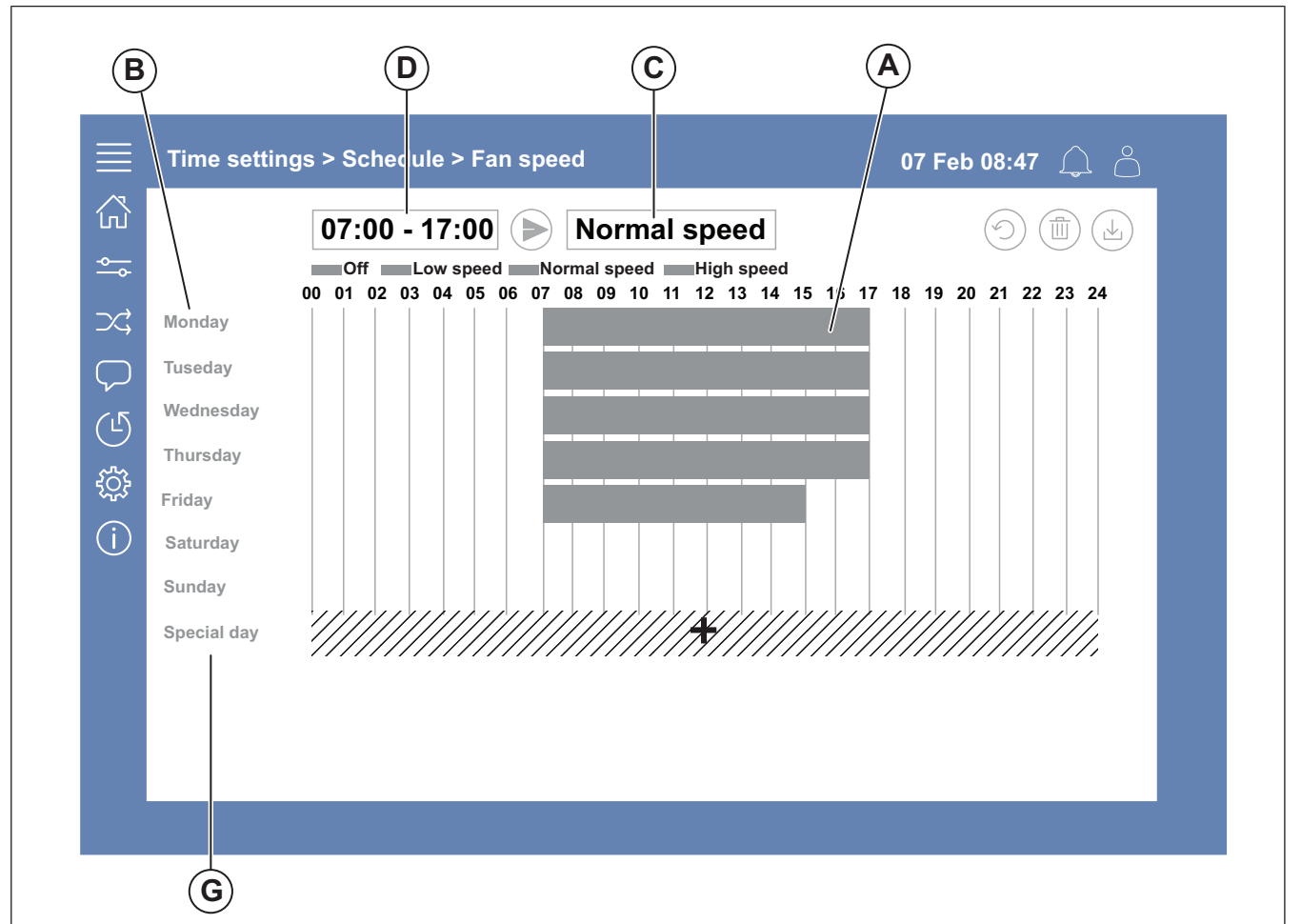

- 5 Nacisnąć pasek czasu (A) dla wybranego dnia tygodnia (B). WybraćWył., Niskie obroty, Normalne obroty lub Wysokie obroty w rozwijanym menu (C).
- 6 Przeciągnąć pasek czasu (A), aby ustawić godzinę początkową i końcową lub wybrać godzinę w (D). Ustawić czas uruchomienia i zatrzymania dla maksymalnie 8 okresów dla każdej prędkości.
  - Aby ustawić pracę przez 24 godziny, ustawić godzinę uruchomienia i zatrzymania na 00:00-24:00.
- 7 Aby ustawić określone godziny pracy w święta (G), wykonać poniższe czynności:
  - a. W Harmonogram nacisnąć Prędkość wentylatora.
  - b. Nacisnąć Dzień specjalny
  - c. Ustawić datę, zakres dat, tydzień lub kalendarz.
  - Wybrać datę początkową i datę końcową dni specjalnych.
  - e. Nacisnąć Niskie obroty, Normalne obroty lub Wysokie obroty i ustawić czas pracy w dni specjalne.

# 6 Konfiguracja

### 6.1 Przeprowadzanie konfiguracji

- 1 Zaloguj się jako Serwis.
- 2 Przejść do menu Konfiguracja, aby rozpocząć konfigurację akcesoriów krok po kroku. Wykonać poniższe kroki, aby skonfigurować akcesoria:
  - a. Nacisnąć Konfiguracja.
  - b. Nacisnąć Konfiguracja funkcji.
  - Nacisnąć funkcję i ustawić WŁ. Niezbędne ustawienia dla funkcji przeprowadza się w menu Dane i ustawienia.
  - d. Nacisnąć wybraną funkcję.
  - Jeśli funkcja wymaga przyporządkowania WE/WY, przejść do opcji Ustawienia przyporządkowania wejść i wyjść aby ustawić wejścia i wyjścia.

### Notatka:

Więcej informacji na temat konfiguracji znajduje się w podręczniku konfiguracji Access na stronie www.systemair. com.

# 7 Informacje o systemie

## 7.1 Dodawanie lub korygowanie informacji systemowych

- 1 Zaloguj się jako Serwis.
- 2 Przejść do menu Informacje o systemie.
- 3 Nacisnąć Konfiguracja informacji o systemie.
- 4 Dodać lub skorygować odpowiednie informacje, na przykład nazwę jednostki lub informacje kontaktowe.

# 8 Alarmy

### Notatka:

Jeśli aktywny jest alarm, symbol alarmu ma czerwony znacznik.

| Poziom      | Poziomy alarmów |                                                                                       |                                                                                             |  |  |
|-------------|-----------------|---------------------------------------------------------------------------------------|---------------------------------------------------------------------------------------------|--|--|
| Sym-<br>bol | Po-<br>ziom     | Użytkowanie                                                                           | Status                                                                                      |  |  |
|             | A               | Musi być<br>zatwierdzony<br>zanim będzie<br>można wznowić<br>eksploatację<br>centrali | <ul><li>Alarmowany</li><li>Potwierdzony</li><li>Zablokowany</li></ul>                       |  |  |
| (!)         | В               | Musi być<br>zatwierdzony                                                              | <ul><li>Alarmowany</li><li>Potwierdzony</li><li>Zablokowany</li></ul>                       |  |  |
| i           | С               | Wraca<br>automatycznie po<br>usunięciu<br>przyczyny alarmu                            | <ul> <li>Alarmowany</li> <li>Potwierdzony</li> <li>Zablokowany</li> <li>Zwrócony</li> </ul> |  |  |

# 8.1 Obsługa alarmów

- 1 Zaloguj się jako Operator lub Serwis.
- 2 Nacisnąć symbol alarmu.
- 3 Nacisnąć aktywny alarm.
- 4 Wybrać opcję Potwierdź, Zablokuj lub Odblokuj.
  - Potwierdź alarm Powoduje to tymczasowe zniknięcie alarmu. Jeśli przyczyna nie zostanie usunięta, alarm powróci.
  - Zablokuj alarm Powoduje to ukrycie alarmu, jeśli nie ma konieczności skorygowania przyczyny alarmu.

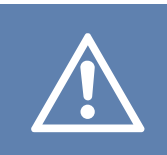

### Uwaga

Jeśli przyczyna alarmu nie zostanie skorygowana, istnieje ryzyko uszkodzenia urządzenia.

 Odblokuj alarm Pokazuje alarm, który został zablokowany.

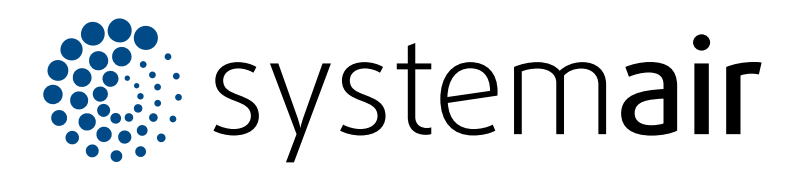

Systemair Production AB Industrivägen 3 SE-739 30 Skinnskatteberg

+46 222 440 00 mailbox@systemair.com www.systemair.com

© Prawa autorskie Systemair AB Wszelkie prawa zastrzeżone EOE

Firma Systemair AB zastrzega sobie prawo do zmiany swoich produktów bez powiadomienia. Dotyczy to także produktów, które zostały już zamówione, o ile nie ma to wpływu na uzgodnioną wcześniej specyfikację.